# HP Scanjet 4800 系列 照片扫描仪 <sup>用户手册</sup>

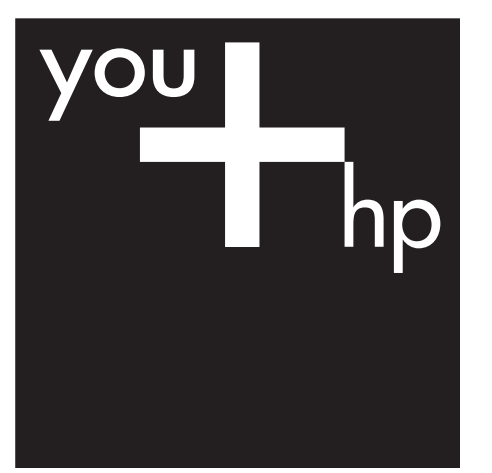

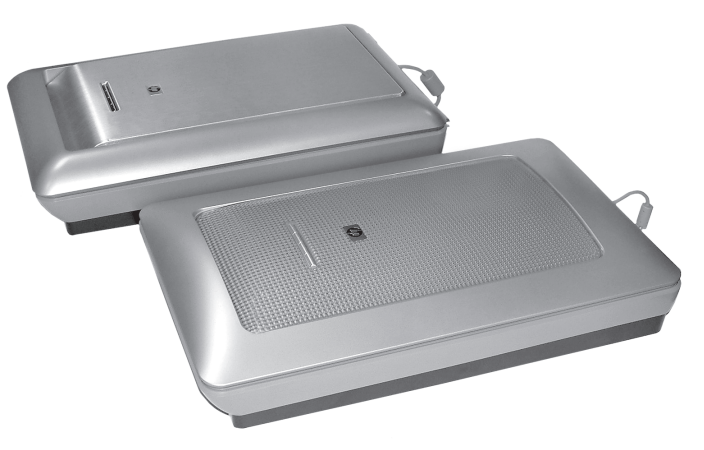

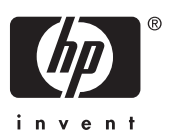

HP Scanjet 4800 系列

用户手册

### 版权与许可

© 2005 版权所有 Hewlett-Packard Development Company, L.P.

未经事先书面许可,严禁复制、改编或 翻译本手册,除非版权法许可。

此处所含信息如有更改,恕不另行通 知。

HP 产品和服务的所有保修事项已在产 品和服务所附带的保修声明中列出, 此处内容不代表任何额外保修。HP 对 此处任何技术性或编辑性的错误或遗漏 概不负责。

### 商标注册

Energy Star 是美国环保局的注册服务 标志。

Microsoft 和 Windows 是 Microsoft Corporation 的注册商标。

# 目录

| 1 | 如何使用扫描仪               | 2  |
|---|-----------------------|----|
|   | 扫描仪安装和初始化             | 2  |
|   | 何处可以获得其它信息            | 2  |
|   | 如何使用 HP Image Zone 软件 | 2  |
|   | 前面板和附件概述              | 3  |
|   | 扫描概述                  | 3  |
|   | 扫描图片和文档               | 4  |
|   | 一次扫描多张图片              | 6  |
|   | 扫描胶片                  | 7  |
|   | 制作副本                  | 14 |
|   | 共享扫描的文档或图片            | 14 |
|   | 更改扫描设置                | 15 |
| 2 | 爱护和维护                 | 16 |
|   | 清洁扫描仪玻璃板              | 16 |
|   | 清洁透明材料适配器 (TMA)       | 16 |
| 3 | 故障排除                  | 17 |
|   | 扫描仪安装或设置问题            | 17 |
|   | 扫描仪初始化或硬件问题           | 18 |
| 4 | 产品支持                  | 20 |
|   | 可访问网站                 | 20 |
|   | HP Scanjet 网站         | 20 |
|   | 支持流程                  | 20 |
| 5 | 法规信息和产品技术规格           | 22 |
|   | 扫描仪技术规格               | 22 |
|   | 透明材料适配器 (TMA) 技术规格    | 22 |
|   | 环境规格                  | 23 |
|   |                       |    |

# 1 如何使用扫描仪

本手册介绍如何使用 HP Scanjet 4800 系列扫描仪及其附件、如何解决安装问题以及联系客户支持。

## 扫描仪安装和初始化

要安装扫描仪和扫描软件,请参阅随扫描仪提供的安装海报。

## 何处可以获得其它信息

可以在联机帮助中找到有关扫描仪和软件的更多信息。如果您已安装了扫描仪 随附的 HP Image Zone 软件,请在桌面上双击 "HP 解决方案中心"图标,然 后单击"联机指南"。

**Macintosh 用户:** 有关扫描过程的信息,请参阅 Macintosh HP Image Zone 软件的联机帮助。

# 如何使用 HP Image Zone 软件

安装 HP Image Zone 软件时,桌面上将显示两个图标。这些图标将打开两个程序,可以扫描和编辑您的扫描件。

有关如何使用 "HP 解决方案中心"和 "HP Image Zone" 的信息,请参阅联机帮 助。

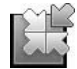

通过 HP 解决方案中心程序,您可以开始扫描图片和文档。 通过解决方案中心您可以:

- 执行扫描和复印功能
- 访问帮助和故障排除信息
- 访问 HP Image Zone 以编辑扫描件
- 修改设置和首选项

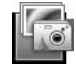

HP Image Zone 是在图像扫描后用于处理、打印、归档和 共享图像的程序。您可以从桌面图标或通过 HP 解决方案中 心进入 HP Image Zone。

要开始扫描:

请双击桌面上的 "HP 解决方案中心"图标,单击扫描仪选项卡,然后单击您要 执行的任务。

注意 如果桌面上没有 "HP 解决方案中心"图标,请依次单击"开
 始"、"程序"(或"所有程序")和 "HP",然后单击 "HP 解决方案中
 心"。

# 前面板和附件概述

本部分概述了扫描仪前面板和透明材料适配器 (TMA)。

#### 前面板按钮

| 图标           | 功能部件名称                 | 说明                                                            |
|--------------|------------------------|---------------------------------------------------------------|
| $\bigotimes$ | <b>扫描</b> 按钮           | 扫描图片、图形、文档或物体。                                                |
| <b>.</b>     | <b>扫描胶片</b> 按钮         | 扫描透明正片(例如 35 毫米幻灯片)和底片。<br>扫描胶片需要使用扫描仪盖板下的透明材料适配<br>器 (TMA)。  |
|              | <b>复印</b> 按钮           | 扫描项目并将其发送到打印机以制作副本。                                           |
| =            | <b>扫描至 Share</b><br>按钮 | 扫描项目以便共享。使用 HP Instant Share 轻松<br>共享图片,或将多页文档作为电子邮件附件发<br>送。 |

#### 透明材料适配器 (TMA)

可以使用透明材料适配器 (TMA) 扫描 35 毫米幻灯片或底片。有关 TMA 的更 多信息,请参阅扫描胶片。

1<sup>223</sup> 注意 HP Scanjet 4890 照片扫描仪支持扫描大于 35 毫米的正片和底 Ⅰ \_\_\_\_\_\_\_ 片。

## 扫描概述

可以通过三种方式开始扫描:

- 从前面板按钮 快速使用基本功能
- 从 HP 解决方案中心 更多地控制扫描过程
- 从其它软件程序

#### 从扫描仪的前面板按钮扫描

使用扫描仪上的前面板按钮执行基本扫描功能,例如扫描图片和文档。本手册 包含有关使用前面板按钮的说明。有关更多高级功能的信息,请参阅 HP 解决 方案中心中的联机帮助。

### 从 HP 解决方案中心扫描

如果您想对扫描过程实施更多控制,请从 HP 解决方案中心扫描,例如,您想 在最终扫描前预览图像、使用更高级的功能或更改扫描设置时。 要启动 HP 解决方案中心:

- 1. 执行以下操作之一:
  - a. 在 Windows 桌面上,双击 "HP 解决方案中心"图标。
  - b. 在任务栏上单击"开始",指向"程序"或"所有程序",指向 "HP",然后单击"HP 解决方案中心"。
- 如果您安装了多个 HP 设备,请单击扫描仪选项卡。HP 解决方案中心只显 示与选定 HP 设备相关的功能、设置和支持选项。

#### 从其它软件程序扫描

如果程序与 TWAIN 兼容,则可以将图像直接扫描至某个软件程序。通常,如 果程序有一些如"获得"、"扫描"或"导入新对象"等菜单选项,即表示该 程序为兼容的程序。如果不能确定某个程序是否兼容或者不熟悉该程序的选 项,请参阅该程序的说明文档。

# 扫描图片和文档

使用扫描按钮快速扫描图片或文档。

- 选择原件类型 文档或图片
- 扫描图片
- 扫描文档

#### 选择原件类型 — 文档或图片

可以选择两种原件类型: "文档"或"图片"。扫描仪将根据您的选择优化设置。按以下准则确定最符合您需要的原件类型。

| 如果原件包含   | 选择此原件类型 |
|----------|---------|
| 文本或文本兼图形 | 文档      |
| 打印的照片或图形 | 图片      |

#### 扫描图片

使用扫描按钮 (🕪) 扫描照片和图形。

有关扫描幻灯片或底片的信息,请参阅扫描胶片。

**注意**如果要在发送到目标位置之前预览扫描结果,请在 "HP 扫描"对 话框中选择 "显示预览"。另请参阅联机帮助中的**预览扫描图像**。

1. 如参照标记所示,将原件面朝下放在扫描仪玻璃板上,然后合上盖板。

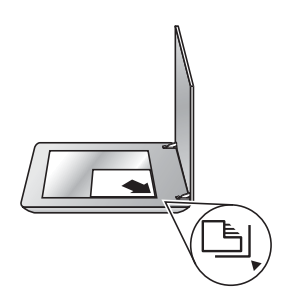

- 按下扫描按钮 (↔)。
   屏幕上将显示 "HP 扫描"对话框。
- 3. 单击"扫描"。
- 4. 扫描完成后,将某个项目放在扫描仪玻璃板上,然后按下"扫描"以扫描 另一张图片,或者单击"完成"。软件会将扫描件保存在"My Documents"文件夹中的"My Scans"文件夹的子文件夹中。子文件夹将以 当前年份和月份命名。默认情况下,扫描的图像还将发送至 HP Image Zone。
  - 注意 如果选择了"显示预览",则必须单击预览屏幕中的"接受"按钮才能开始扫描。出现提示时,单击"是"以扫描其它图片,或者单击"否"将已扫描的图像发送到指定位置。
- ↓ 提示 HP 扫描软件可自动校正图片或恢复旧图片中的褪色。要打开或关 切图片校正,请在 HP 扫描软件的"基本"菜单中选择"自动校正照 片",然后选择所需选项。要使用此功能,必须选定"显示预览"。

### 扫描文档

使用扫描按钮 (一) 扫描文档。

扫描仪将原文档扫描至您在"HP 扫描"对话框中选定的任何位置。

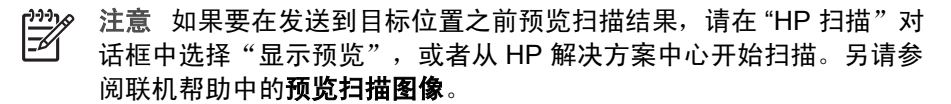

1. 如参照标记所示,将原件面朝下放在扫描仪玻璃板上。

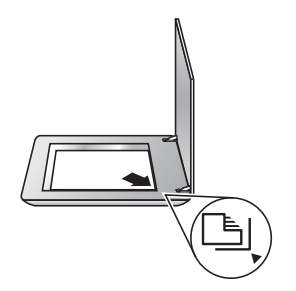

- 2. 按下扫描按钮 (중)。屏幕上将显示 "HP 扫描"对话框。
- 在"您在扫描什么内容?"标题下面,单击"文档",然后选择以下其中 一个选项:
  - "彩色" 扫描数百万种颜色,分辨率为 200 dpi。这是默认设置。
  - "灰度"一将任何彩色原件转换为灰度显示,并且生成的文件比"彩 色"选项要小。
  - "黑白"一如果您想保留细节,此为扫描黑白图形的最佳设置,但不 适合彩色或灰度原件。
- 4. 单击**扫描**。
- 扫描完该页后,将下一页放在玻璃板上,然后单击"扫描"以扫描另一文 档或页面。
- 扫描完所有页面后,单击"完成"。单击"完成"后,软件会将已扫描的 文件发送至指定位置。

注意 如果选择了"显示预览",则必须单击预览屏幕中的"接受"按钮才能开始扫描。出现提示时,单击"是"以扫描其它页面,或者单击"否"将已扫描的页面发送至指定位置。

## 一次扫描多张图片

您可以从扫描仪玻璃板同时扫描多张图片。

在 HP 扫描设备玻璃板上摆放好要扫描的图片。为获得最佳效果,请在图片边 缘间留出至少 0.25 英寸(6 毫米)的空间。然后按照扫描图片的步骤进行扫 描。有关详细信息,请参阅扫描图片。

# 扫描胶片

本部分包含有关使用透明材料适配器 (TMA) 扫描正片(包括 35 毫米幻灯片) 和底片的信息。

本部分介绍了两种 HP Scanjet 4800 型号。该步骤对于每一型号是不相同的。 请小心,确保遵循与您的型号相应的步骤。

如何知道您的型号? 型号标示在扫描仪盖板上。

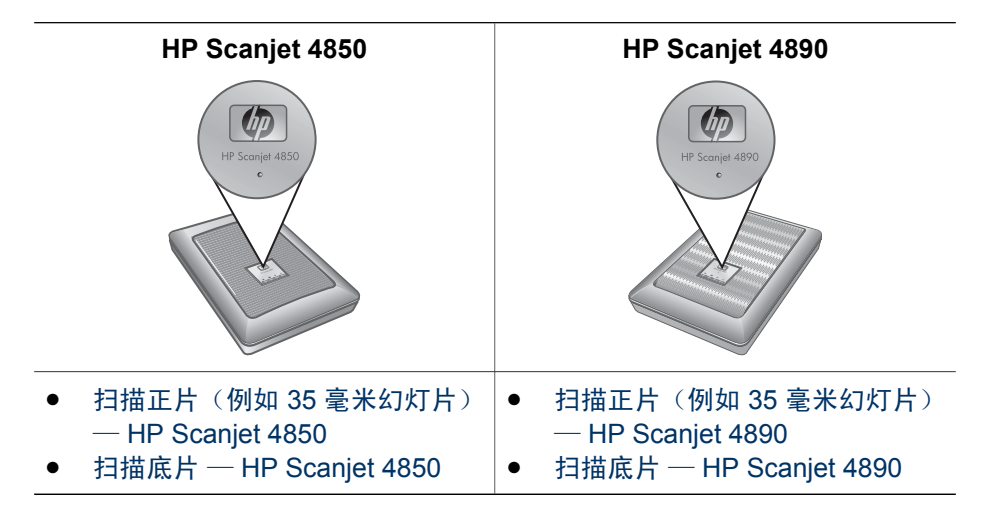

有关扫描胶片的提示,请参阅扫描透明项目的提示。

### 扫描正片(例如 35 毫米幻灯片) — HP Scanjet 4850

视方向而定,此型号中的透明材料适配器 (TMA) 允许您一次扫描多达四张 35 毫米幻灯片。要扫描 35 毫米幻灯片,请使用内置在 TMA 中的幻灯片固定器。 开始之前! 检查扫描仪盖板上的型号。以下步骤适用于 HP Scanjet 4850。如 果您正在使用 HP Scanjet 4890,请参阅扫描正片(例如 35 毫米幻灯片)— HP Scanjet 4890。

1. 打开扫描仪盖板。

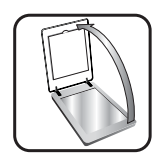

2. 将 TMA 盖掀起, 取下 TMA 盖。

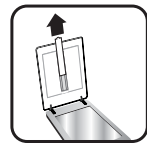

3. 如果幻灯片固定器中有底片条夹,请将其取出。

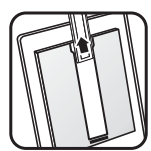

 将幻灯片放入幻灯片固定器中。插入幻灯片时,使其顶部朝上,正面朝向 您。

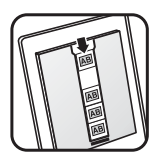

5. 合上扫描仪盖板。

注意 确保幻灯片平整且没有重叠。在装入幻灯片且合上盖板之前, 适如 请勿按下**扫描胶片**按钮。

- 6. 按下扫描仪上的**扫描胶片 (□□=)** 按钮,或者在 HP 解决方案中心中单击"扫描胶片"。
- 7. 在 "HP 扫描"对话框中,选择"图片"。
- 选择"使用 TMA 扫描正片,包括 35 毫米幻灯片"。 如果希望预览扫描的图片,请选中屏幕上的"显示预览"复选框,或者从 HP 解决方案中心开始扫描。
- 9. 单击"扫描"。
- 10. 按照屏幕上的说明完成扫描。 扫描结果将发送至在"HP 扫描"对话框中选定的目标位置。
- 11. 完成后,请取出幻灯片。将底片条夹放回扫描仪盖板以便于存储,然后重 新装上 TMA 盖。
- 扫描底片 HP Scanjet 4850

要扫描 35 毫米底片,请使用底片条夹。底片条夹放在幻灯片固定器内,该固 定器是内置透明材料适配器 (TMA) 的一部分。 注意 必须使用底片条夹扫描 35 毫米底片。完成后,始终将底片条夹放 回其在扫描仪盖板的幻灯片固定器中的存储位置。

**开始之前!** 检查扫描仪盖板上的型号。以下步骤适用于 HP Scanjet 4850。如 果您正在使用 HP Scanjet 4890,请参阅扫描底片 — HP Scanjet 4890。

1. 打开扫描仪盖板

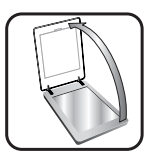

2. 将 TMA 盖掀起, 取下 TMA 盖。

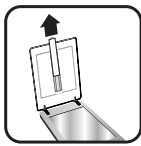

3. 从幻灯片固定器中取出底片条夹。

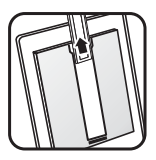

将底片条滑入底片条夹,使底片的光面朝向您。
 注意 底片极易损坏。请仅碰触其边缘。

使用空白纸张填充夹中不使用的空间。

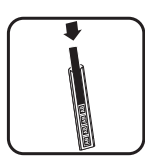

5. 将底片条夹插回幻灯片固定器。

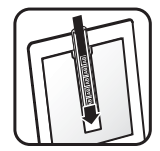

- 6. 合上扫描仪盖板。
- 7. 按下扫描仪上的扫描胶片按钮 (图:),或者在 HP 解决方案中心中单击"扫描胶片"。
- 8. 选择"图片"。
- 选择"使用透明材料适配器 (TMA) 扫描底片"。 如果希望预览扫描的图片,请选中屏幕上的"显示预览"复选框,或者从 HP 解决方案中心开始扫描。
- 10. 单击"扫描"。
- 按照屏幕上的说明完成扫描。
   扫描结果将发送至在"HP 扫描"对话框中选定的目标位置。
- 12. 完成后,请取出底片条。将底片条夹放回扫描仪盖板以便于存储,然后重 新装上 TMA 盖。

### 扫描正片(例如 35 毫米幻灯片) — HP Scanjet 4890

透明材料适配器 (TMA) 内置在扫描仪盖板中。幻灯片、底片和中等、大幅面胶 片均有其自己独特的介质固定夹,称为"模板"。该模板为矩形结构,用它来 放置介质进行扫描是最佳的选择。

**开始之前!** 检查扫描仪盖板上的型号。以下步骤适用于 HP Scanjet 4890。如果您正在使用 HP Scanjet 4850,请参阅扫描正片(例如 35 毫米幻灯片)— HP Scanjet 4850。

1. 打开扫描仪盖板。

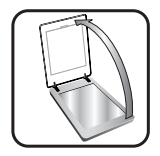

2. 松开插销并将 TMA 盖朝自己的方向掀起,以取下 TMA 盖。

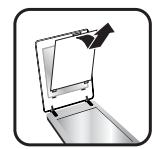

- 3. 将正片面朝下放在相应模板中, 使图像顶部朝上。
  - 将幻灯片放入幻灯片模板。从顶部开始,逐行填充。
  - 将中幅面或大幅面胶片条放在大幅面模板中。

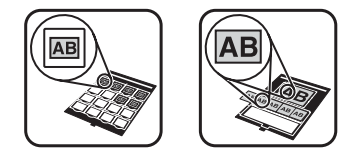

注意 如果提供有遮光罩,在您使用 TMA 扫描少于最大数量的幻灯 片时,请使用幻灯片遮光罩盖住幻灯片固定器中的其余区域。这样 可确保没有任何额外的灯光射入扫描件。

- 4. 关闭模板上任何打开的盖。
- 将装有要扫描介质的模板放在扫描仪玻璃板上。将模板上的箭头与扫描台 上的边角参照标记对准。

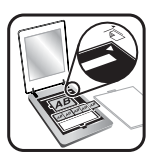

- 6. 合上扫描仪盖板。
- 7. 按下扫描仪上的扫描胶片(图) 按钮,或者在 HP 解决方案中心中单击"扫描胶片"。
- 8. 在"HP扫描"对话框中,选择"图片"。
- 选择"使用 TMA 扫描正片,包括 35 毫米幻灯片"。 如果希望预览扫描的图片,请选中屏幕上的"显示预览"复选框,或者从 HP 解决方案中心开始扫描。
- 10. 单击"扫描"。
- 按照屏幕上的说明完成扫描。
   扫描结果将发送至您在"HP 扫描"对话框中选定的目标位置。
- 12. 完成后,请从扫描仪玻璃板上取下模板。从模板中取出介质。
- 13. 重新装上 TMA 盖,将挂钩插入盖板的开口中,然后锁上顶盖插销。

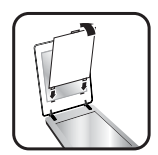

第1章

### 扫描底片 — HP Scanjet 4890

透明材料适配器 (TMA) 内置在扫描仪盖板中。幻灯片、底片和中等、大幅面胶 片均有其自己独特的介质固定夹,称为"模板"。该模板为矩形结构,用它来 放置介质进行扫描是最佳的选择。

**开始之前!** 检查扫描仪盖板上的型号。以下步骤适用于 HP Scanjet 4890。如 果您正在使用 HP Scanjet 4850,请参阅扫描底片 — HP Scanjet 4850。

1. 打开扫描仪盖板。

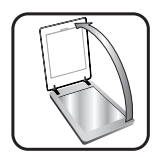

2. 松开插销并将 TMA 盖朝自己的方向掀起,以取下 TMA 盖。

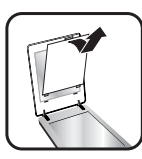

3. 将底片放入相应的模板。

????。注意 底片极易损坏。请仅碰触其边缘。 ═┙

- 将 35 毫米底片框放入底片模板。从顶部开始,逐行填充底片条。使用
   空白纸张填充夹中不使用的空间。
- 将中幅面或大幅面胶片条放在大幅面模板中。

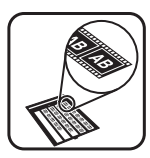

注意 如果提供有遮光罩,在您使用 TMA 扫描少于最大数量的底片 框时,请使用底片遮光罩盖住底片夹中的其余区域。这样可确保没 有任何额外的灯光射入扫描件。

- 4. 关闭模板上任何打开的盖。
- 5. 将模板放在扫描仪玻璃板上,然后合上扫描仪盖板。将模板上的箭头与扫 描台上的边角参照标记对准。

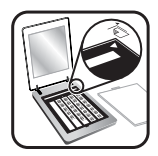

- 按下扫描仪上的扫描胶片按钮 ( ), 或者在 HP 解决方案中心中单击"扫描胶片"。
- 7. 选择"图片"。
- 选择"使用透明材料适配器 (TMA) 扫描底片"。
   如果希望预览扫描的图片,请选中屏幕上的"显示预览"复选框,或者从 HP 解决方案中心开始扫描。
- 9. 单击"扫描"。
- 10. 按照屏幕上的说明完成扫描。 扫描结果将发送至在"HP 扫描"对话框中选定的目标位置。
- 11. 完成后,从模板中取出底片。
- 12. 重新装上 TMA 盖,将挂钩插入盖板的开口中,然后锁上顶盖插销。

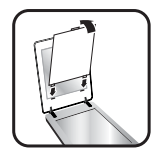

### 扫描透明项目的提示

- 要扫描比透明材料适配器 (TMA) 所容纳尺寸更大的项目,请将透明胶片放 在扫描仪玻璃板上,再将一张白纸置于透明胶片的上方,然后象平常一样 进行扫描。
- 扫描 35 毫米的幻灯片或底片时,扫描仪软件会自动将图像放大为约 10x15 厘米(4x6英寸)左右。如果要使最终图像更大或更小,可使用扫 描仪软件中的"调整尺寸"工具将缩放比例设为所选的最终尺寸。扫描仪 将按您选择的尺寸扫描项目并相应调整扫描分辨率。
- 要使用 TMA 扫描正片(例如 35 毫米幻灯片)或底片,请按下扫描仪上方的扫描胶片按钮(图),或者在 HP 解决方案中心中单击"扫描胶片"。
- 如果图像截切,请完全取下边框,以减少多余灯光的干扰。

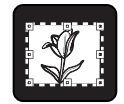

幻灯片中的截切图像

# 制作副本

使用复印按钮 (一) 扫描原件并将其发送到打印机。

前面板**复印**按钮最适合扫描并打印扫描仪玻璃板上的项目。如果想要更改图像,例如变浅、变深或调整尺寸,请使用 HP 解决方案中心中的"制作副本"按钮。

1. 如参照标记所示,将原件面朝下放在扫描仪玻璃板上。

2. 按下复印按钮 (圆)。副本在默认打印机上打印。

**注意**使用复印功能时,不能预览图像。

## 共享扫描的文档或图片

使用**扫描至 Share** 按钮 (*■*) 扫描扫描仪玻璃板上的图片或文档,并将扫描结 果发送至 HP Instant Share(如果可用),或者将其作为附件发送至支持的电 子邮件程序。

建议使用 HP Instant Share 共享图片。

建议使用电子邮件共享单页或多页文本文档。

- 1. 如参照标记所示,将原件面朝下放在扫描仪玻璃板上。
- 2. 按下扫描至 Share 按钮 (三○四)。屏幕上将显示 "HP 扫描"对话框。
- 3. 在"扫描至"区域中,选择"HP Instant Share"或"电子邮件"。

注意 如果选择"电子邮件",您可以更改文件类型和保存选项。有关 HP Instant Share 的更多信息,请参阅 HP Instant Share 的联机帮助。有关详细信息,请参阅何处可以获得其它信息。

- 4. 单击"扫描"。
- 扫描完所有原件后,单击"完成"。单击"完成"后,软件会将扫描的文件发送至 HP Instant Share 或默认的电子邮件程序。

注意 如果选择了"显示预览",则必须单击预览屏幕中的"接受"按钮才能开始扫描。出现提示时,单击"是"以扫描其它图片,或者单击"否"将已扫描的图像发送到指定位置。

- 6. 根据您选择的目标位置执行以下操作之一:
  - HP Instant Share:从多个选项中选择以与您的朋友和家人共享扫描 的图像。
  - 电子邮件:使用默认的电子邮件程序完成和发送附有扫描图像的电子 邮件。要在发送电子邮件前查看扫描的图像,请双击该附件。

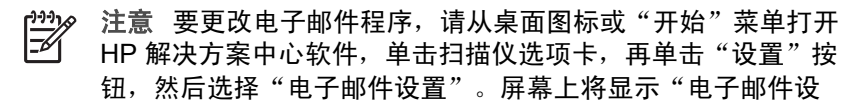

置"对话框。选择您要使用的电子邮件程序,然后单击"确 定"。

# 更改扫描设置

您可以从 HP 解决方案中心更改多项扫描设置,包括:

- 扫描仪前面板的按钮设置
- HP 解决方案中心扫描按钮的设置
- 扫描首选项,例如自动曝光

有关更改设置的详细信息,请参阅 HP 扫描设备联机帮助中的**更改扫描设置**。 有关联机帮助的更多信息,请参阅如何使用 HP Image Zone 软件。

# 2 爱护和维护

时常清洁扫描仪有助于确保高质量的扫描。扫描仪需要什么样的爱护取决于若 干因素,包括使用数量和使用环境。应该按照需要进行日常清洁。

有关扫描仪所需的所有爱护与维护步骤,请参阅联机帮助中的扫描仪爱护与维 护部分。在 HP 解决方案中心中,单击"帮助",然后选择与您的扫描仪型号 相应的帮助部分。

日常清洁和维护应该包括清洁扫描仪玻璃板和透明材料适配器 (TMA)。

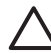

 小心 不要将边沿很锋利的物品放在扫描仪上。这样做会损坏扫描仪。
 在将物品放在扫描仪玻璃板上之前,请确保物品上没有未干的胶水、修 正液或其它可以粘到玻璃板上的物质。

## 清洁扫描仪玻璃板

- 1. 断开扫描仪的通用串行总线 (USB) 电缆和电源线。
- 用无绒毛的软布喷上中性玻璃清洁剂来清洁玻璃板,并用干燥无绒毛的软 布擦干玻璃板。

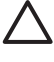

小心 请仅使用玻璃清洁剂。不要使用研磨料、丙酮、苯和四氯化
 碳,这些物质会损坏扫描仪玻璃板。请避免使用异丙醇,因为它会在玻璃板上留下条纹。

请勿将玻璃清洁剂直接喷在玻璃板上。如果玻璃清洁剂喷洒过量,则可能 会流入边缘并损坏扫描仪。

3. 清洁完毕后,重新连接 USB 电缆和电源线到扫描仪。

注意 有关如何清洁扫描仪玻璃板下表面的说明,请访问 www.hp.com/ support。

## 清洁透明材料适配器 (TMA)

请用柔软的干布清洁 TMA。如果必要,请在干布上喷洒少许玻璃清洁剂,然后 擦拭 TMA。

# 3 故障排除

此部分包含针对扫描仪和透明材料适配器 (TMA) 的常见问题的解决方案。

## 扫描仪安装或设置问题

本部分包含安装和设置问题的解决方案。

### 卸载和重新安装软件

问题可能由不完整的安装导致。尝试卸载然后重新安装 HP 扫描软件。要重新 安装 HP 扫描软件,您必须有 HP 扫描软件 CD 或从 HP 网站下载的 HP 扫描 软件副本。

要卸载扫描仪附带的 HP 软件,请按照以下步骤操作:

1. 在任务栏中单击"开始",指向"设置",然后单击"控制面板"。

注意 在 Windows XP 中单击 "开始" 菜单中的"控制面板"。

2. 双击"添加/删除程序"。

- 单击与设备的 HP Image Zone 软件相对应的条目,然后单击"删除"。
   此操作将删除 HP 扫描软件。
- 4. 使用扫描仪附带的 HP Image Zone 软件 CD 重新安装软件。插入 CD 后, 将自动启动安装界面。选择安装 "HP Image Zone" 软件。

### 检查电缆

| 电缆类型    | 操作                                                                                                    |
|---------|----------------------------------------------------------------------------------------------------|
| <br>电源线 | <ul> <li>电源线连接在扫描仪与电源插座之间。</li> <li>确保连接扫描仪和带电插座或电涌保护器的电源线连接牢固。</li> <li>如果电源线连接到电涌保护器,确保电涌保护器已经插入接通电源的插座。</li> <li>断开扫描仪的电源线并关闭计算机。60 秒后,重新连接扫描仪的电源线并开启计算机。请务必按此顺序</li> </ul> |
|         | 操作。                                                                                                    |

(续)

| 电缆类型   | 操作                                                                                          |
|--------|---------------------------------------------------------------------------------------------|
| USB 电缆 | USB 电缆连接在扫描仪与计算机之间。                                                                         |
|        | <ul> <li>请使用随扫描仪提供的电缆。其它 USB 电缆可能与<br/>扫描仪不兼容。</li> <li>确保扫描仪和计算机之间的 USB 电缆连接牢固。</li> </ul> |
|        | 有关其它的 USB 故障排除信息,请访问 www.hp.com/<br>support,选择您的国家/地区,然后使用搜索工具查找<br>USB 故障排除主题。             |
| TMA 电缆 | TMA 电缆连接在扫描仪盖板中的 TMA 和扫描仪底座之间。                                                              |
|        | <ul> <li>确保扫描仪后部的电缆已连接牢固。</li> <li>如果连接良好,扫描仪盖板上方的蓝色 LED 将亮起。</li> </ul>                    |

# 扫描仪初始化或硬件问题

此部分包含安装和硬件问题的解决方案。

### 复位扫描仪

如果在尝试使用扫描仪时收到类似"扫描仪初始化失败"或"未找到扫描 仪"之类的错误消息,请执行以下步骤:

- 1. 如果 HP Image Zone 软件已打开,请将其关闭。
- 2. 断开将扫描仪连接到计算机的电缆。
- 3. 将扫描仪后面的电源开关打到 OFF 位置。
- 4. 关闭计算机,等待 60 秒,然后再次打开计算机。
- 5. 将扫描仪后面的电源开关打到 ON 位置。
- 6. 重新连接电缆,连接计算机与扫描仪(如果可能,请使用计算机上的不同 USB 端口)。
- 确保 USB 电缆正确连接到扫描仪的后面。电缆末端(接头)的 USB 符号 应朝上。正确连接时,感觉 USB 接头有点松动。连接不当时,感觉 USB 插头会太紧。
- 尝试将 USB 电缆连接到计算机上的不同 USB 端口。

### 测试扫描仪硬件

如果您认为扫描仪存在硬件问题,请检查电缆是否已牢固连接到扫描仪、计算 机和电源。如果电缆连接正确,请确保扫描仪已打开,然后使用以下步骤测试 扫描仪:

- 1. 断开扫描仪的 USB 电缆和电源线。
- 2. 重新连接 USB 电缆和电源线到扫描仪。

扫描仪的图像光度头将前后移动大约 25 毫米(1 英寸),并且扫描仪灯会亮 起。

如果图像光度头未移动,并且扫描仪灯未亮起,则扫描仪硬件可能存在问题。 请参阅产品支持。

#### 扫描仪工作不正常

如果扫描仪停止扫描,请按顺序完成以下步骤。执行每个步骤后,开始扫描以 确定扫描仪是否起作用。如果问题仍存在,请继续下一步骤。

- 1. 电缆可能松动了。确保 USB 电缆和电源线均连接牢固。
- 2. 从电源拔下电源线,等候 60 秒钟,然后再将它插入。
- 3. 重新启动计算机。
- 4. 计算机上可能存在软件冲突。您可能需要卸载然后重新安装扫描仪软件。
  - a. 依次单击"开始"、"设置"和"控制面板"(在 Windows XP 中单击"开始",然后单击"控制面板")。
  - b. 单击"添加/删除程序"(在 Windows XP 中称为"添加或删除程 序"),然后选择 "HP Scanjet" 软件。
  - C. 单击"删除"。
  - d. 单击"添加/删除程序"(在 Windows XP 中称为"添加或删除程序"),然后选择 "HP Image Zone" 软件。
  - e. 单击"删除"。
- 5. 使用扫描仪附带的 HP Image Zone 软件 CD 重新安装软件。插入 CD 后, 将自动启用安装界面。选择安装 "HP Image Zone" 软件。

如果扫描仪仍不能工作,请访问 www.hp.com/support 或联系 HP 客户支持。

### 其它故障排除信息

如果您已安装 HP Image Zone 软件,则可以使用联机帮助解决扫描仪的其它问题。要访问帮助系统,请打开 "HP 解决方案中心",单击"帮助",然后单击 "HP Scanjet 4800 系列"扫描仪帮助。帮助系统提供有关 HP Scanjet 4800 系 列扫描仪硬件以及 HP Image Zone 和 HP 扫描软件自身的信息。另请参阅帮助 的"故障排除和支持"部分中的"扫描故障排除"。

# 4 产品支持

# 可访问网站

有行为障碍的客户可以通过访问 www.hp.com/hpinfo/community/accessibility/ prodserv/ 获得帮助。

# HP Scanjet 网站

请访问 www.hp.com 以获得更多信息:

- 了解更有成效和更有创意地进行扫描的技巧。
- 访问 HP Scanjet 驱动程序更新件和软件。
- 注册产品。
- 预订简讯、驱动程序和软件更新件及支持警报。
- 购买扫描仪耗材。

# 支持流程

按照指定的顺序执行下列步骤,HP 支持程序将最有效地发挥作用。

- 查阅软件和扫描仪的联机帮助,包括故障排除部分。 前往软件部分或特定扫描仪的故障排除部分。
- 前往 HP 客户支持网站以获得支持。如果您可以访问 Internet,则可以获得 大量有关您的扫描仪的信息。请访问 HP 网站 www.hp.com/support,以获 得产品帮助、驱动程序以及软件更新信息。HP 客户支持网站有以下语言版 本:荷兰语、英语、法语、德语、意大利语、葡萄牙语、西班牙语、瑞典 语、繁体中文、简体中文、日语、韩语。(丹麦、芬兰以及挪威的支持信 息仅以英文提供。)
- 使用 HP 电子支持。如果您可以访问 Internet,请访问 www.hp.com/ support,以通过电子邮件来联系 HP。您将收到来自 HP 产品支持技术人 员的亲自答复。该网站列出了可提供此电子邮件支持的语言版本。
- 如果您是美国境内的客户,请前往步骤 5。否则,请联系当地的 HP 经销商。如果您的扫描仪出现硬件故障,请将它拿到当地的 HP 经销商处以便 解决故障。在扫描仪的有限保修期内,服务免费。保修期后,经销商将收 取服务费用。
- 5. 电话联系 HP 产品支持中心以获得支持。请访问以下网站以查找您所在国家/地区的电话支持详细信息与条件:www.hp.com/support。作为 HP 不断努力改进电话支持信息服务的一部分,我们建议您定期查阅 HP 网站,以获得有关服务功能和交货的最新信息。如果通过以上方式仍然无法解决问题,请使用计算机和扫描仪旁的电话联系 HP。若要获得快速服务,请准备好提供以下信息:
  - 扫描仪的型号(在扫描仪上)
  - 扫描仪的序列号(在扫描仪上)

- 计算机的操作系统
- 扫描仪软件的版本(位于扫描仪的 CD 标签上)
- 发生故障时显示的消息

HP 电话支持可适用的条件如有变更,恕不另行通知。

除非另有说明,否则自产品购买之日起指定的期限内,HP 提供免费的技术 支持。

<sup>1999</sup> 注意 支持电话号码(自本文档起开始提供)标示在此用户手册的封底 一 内侧。

# 5 法规信息和产品技术规格

本部分介绍 HP Scanjet 4800 系列扫描仪及其附件的法规信息和产品技术规格。

# 扫描仪技术规格

| 名称          | 说明                                                                                                    |
|-------------|----------------------------------------------------------------------------------------------------|
| 扫描仪类型       | 带透明材料适配器 (TMA) 的平板扫描仪                                                                                    |
| 尺寸          | HP Scanjet 4850: 505 x 300 x 100 毫米(19.88 x 11.81 x 3.94 英寸)                                             |
|             | <b>HP Scanjet 4890</b> : 505 x 300 x 107 毫米(19.88 x 11.81 x 4.21 英寸)                                     |
| 重量          | HP Scanjet 4850: 4.66 千克(10.25 磅)                                                                        |
|             | HP Scanjet 4890: 5.19 千克(11.42 磅)                                                                        |
| 扫描元件        | 电荷耦合器                                                                                                    |
| 接口          | USB 2.0 高速                                                                                               |
| 光学分辨率       | 4800 x 9600 dpi 硬件                                                                                       |
| 可选择的分辨率     | 12 dpi 至 999,999 增强 dpi(100% 比例缩放)                                                                       |
| 交流线电压       | 100 - 240V - 50/60 Hz                                                                                    |
| 功耗和法规信息     | 有关功耗数据、电源设备的信息以及法规信息,请参阅<br>HP Image Zone 软件 CD 上的<br>regulatory_supplement.htm 文件。                      |
| ENERGY STAR | 您的 HP 扫描仪符合 ENERGY STAR® 标准。作为<br>ENERGY STAR® 的合作伙伴,Hewlett-Packard 公司已<br>经确定本产品符合 ENERGY STAR® 的能效规范。 |

# 透明材料适配器 (TMA) 技术规格

| 名称   | 说明                                               |
|------|--------------------------------------------------|
| 介质类型 | HP Scanjet 4850 可放 4 张 35 毫米幻灯片或 1 张<br>35 毫米底片条 |

| (续)     |                                                                                      |
|---------|--------------------------------------------------------------------------------------|
| 名称      | 说明                                                                                   |
|         | HP Scanjet 4890 可放多达 16 张 35 毫米幻灯片、<br>30 张底片框、6 张中幅面胶片或 1 张大幅面胶片                    |
| 介质容量    | 幻灯片:1.05 毫米至 3.26 毫米厚,且任一侧 49.8<br>毫米至 50.8 毫米                                       |
| 尺寸      | 287 x 84 x 50 毫米(11.3 x 3.3 x 1.97 英寸)                                               |
| 电源要求    | 最大 24 伏/20 毫安                                                                        |
| 功耗和法规信息 | 有关功耗数据、电源设备的信息以及法规信息,请<br>参阅 HP Image Zone 软件 CD 上的<br>regulatory_supplement.htm 文件。 |

# 环境规格

| 名称   | 说明                                                    |
|------|-------------------------------------------------------|
| 温度   | 操作扫描仪和 TMA: 10°至 35°C(50°至 95°F)                      |
|      | 存储: -40°至 60°C(-40°至 140°F)                           |
| 相对湿度 | 操作扫描仪和 TMA: 在 10°至 35°C(50°至 95°<br>F)时 15% 至 80% 非冷凝 |
|      | 存储:在 0°至 60°C(32°至 140°F)时最高 90%                      |

第5章